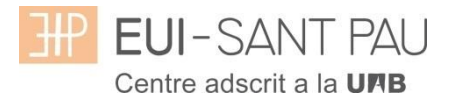

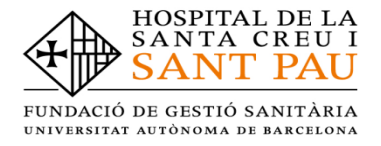

## TUTORIAL MATRICULACIÓN ONLINE 2020/2021

La matriculación al curso de "Cuidados avanzados de enfermería en la prevención y el tratamiento de las heridas crónicas" es online y el primer paso se realiza mediante el NIA (usuario) y la contraseña.

Para obtener el NIA y la contraseña primero es necesario registrarse en el Campus EUE-Sant Pau mediante la web de la Escuela (http://eui.santpau.cat) en el apartado:

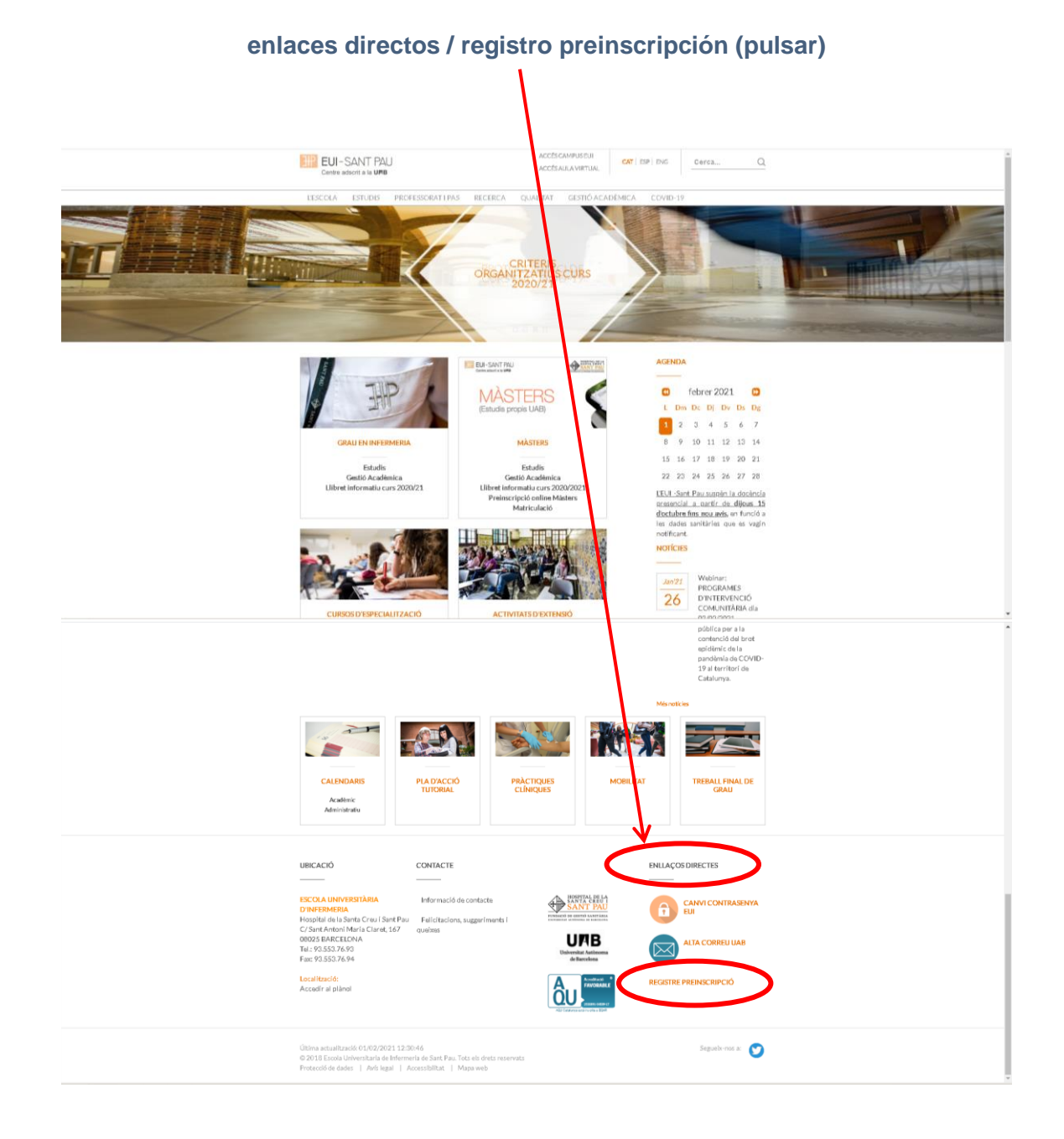

A continuación, rellenar el formulario de acuerdo las instrucciones que constan.

|                                                                   | a la UAB                                                                                                    |                                                                                                    |                                                                                              |                                                                                                    |                                                 |                     |                     |
|-------------------------------------------------------------------|----------------------------------------------------------------------------------------------------|----------------------------------------------------------------------------------------------------|----------------------------------------------------------------------------------------------|----------------------------------------------------------------------------------------------------|-------------------------------------------------|---------------------|---------------------|
| ol∙licitud                                                        | de registre                                                                                                    |                                                                                                    |                                                                                              |                                                                                                    |                                                 |                     |                     |
|                                                                   | Sol·licitud de<br>registre                                                                                                    | Validar les<br>dades<br>personals del<br>nou usuari                                                                                 | Resum de la<br>sol·licitud                                                                   |                                                                                                    |                                                 | Nou registre        | >                   |
| s usuari de li<br>s teves dade<br>narcats amb<br>un missatge      | a Universitat dirigeix-<br>s personals i proced<br>* són obligatoris<br>de validació                                              | te als teus serveis. Si r<br>lirem a crear-te un com                                                                                | io estàs registrat,<br>pte d'usuari                                                          |                                                                                                    |                                                 |                     |                     |
| Si ten:<br>Si ten<br>dispos<br>Nacionalit<br>Disposes<br>Número c | Introdueix la teva nai<br>s nacionalitat espany<br>ar de cap document<br>de cap document<br>d'algun document d'idd<br>ie document | cionalitat i el teu númer<br>ola introdueix com a d<br>titat introdueix com a d<br>d'identificació persona<br>entificació personal? | o de document d'identifi<br>ocument d'identificació<br>II, la universitat te'n subn<br>SI ON | cació personal.<br>ersonal el teu Neu<br>personal el teu De<br>personal el teu<br>portanta un de fo<br>Tipus docume | /DNI.<br>passaport o permis<br>rma provisional. | de residência en Es | panya. En cas de no |
|                                                                   | er les dades narsonals so                                                                                                    | l. Grändes són obligatòries av                                                                                                    | DADES                                                                                        | PERSONALS                                                                                                    |                                                 |                     |                     |
| Nom<br>Primer ca<br>Segon co<br>Data de n<br>Sexe                 | gnom<br>jnom<br>jixement                                                                                                    |                                                                                                    | Home O Dona                                                                                  | *<br>*<br>'aaaa) *                                                                                                  |                                                 |                     |                     |
|                                                                   |                                                                                                    |                                                                                                    | DADES DE CONTA                                                                               | ACTE DEL SOL·LICIT                                                                                                  | ANT                                             |                     |                     |
| 1 Inter                                                           | odueix les dades de conta                                                                                                    | cte sol·licitades. És important                                                                                                    | la veracitat d'aquestes dades ja                                                             | que la universitat les u                                                                                            | tilitzarà per enviar-hi qual                    | sevol notificació.  |                     |
|                                                                   |                                                                                                    |                                                                                                    |                                                                                              |                                                                                                    |                                                 | * **                |                     |

En la última pantalla (resumen de la solicitud) aparece el NIA y la contraseña asignada. Recordar **IMPRIMIR** esta pantalla.

#### Documentación de matrícula

La presentación de la documentación requerida y el pago de la totalidad del importe de matrícula, son condiciones imprescindibles para validar definitivamente la matrícula, gestionar el expediente académico y para solicitar cualquier servicio académico (certificados, títulos, etc.)

Los documentos a adjuntar deben estar escaneados en el formato indicado y nombrados siguiendo los ejemplos:

- DNI / NIE / Pasaporte vigente Formato: PDF Nombre documento: NúmDNI\_DNI.pdf (Ejemplo: 99999999\_DNI.pdf)
- Título oficial (TO)
- Título homologado (TH). Credencial homologación.
- Certificado sustitutorio del título (CST) o Recibo de pago de los derechos de expedición del Título Oficial (provisionalmente).
   No es una documentación válida el certificado de notas (CAP).

Asimismo deberás entregar el primer día de clase, los dos documentos debidamente cumplimentados (el impreso está en la web):

-compromiso de confidencialidad -autorización para la toma de imágenes

Precios del curso: Importe matrícula: 405 €

Si eres de algunos de los siguientes colectivos puedes acogerte a estas ayudas:

Tutores de prácticas: 355 € Exalumnos EUE Sant Pau: 380 € Una vez registrado y obtenido el NIA y la contraseña, ya se puede realizar la matriculación en el curso deseado desde la página principal de la web de la Escuela:

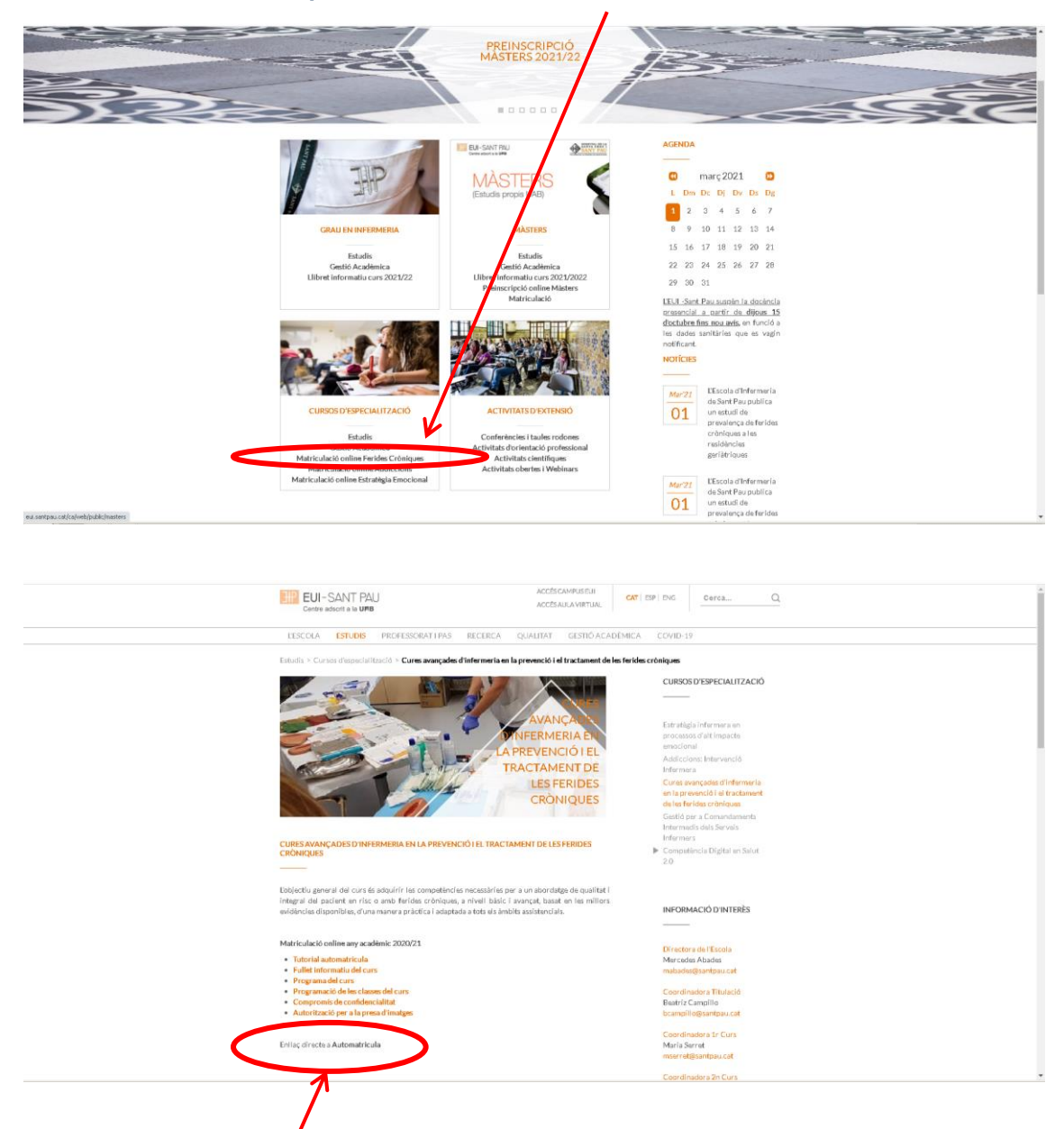

Cursos de especialización / matriculación online heridas crónicas

Enlace directo a Automatrícula. Leed el tutorial antes de hacer la automatrícula

#### Tutorial automatrícula

La automatrícula se realiza mediante el NIA y la contraseña que has obtenido en el proceso de registro.

En la pantalla que aparece identificarse con el NIA y la contraseña:

| EEE ELI-SANT PAU<br>Diciar sessió<br>Na<br>Contrasenya<br>Català<br>Cutrar<br>Cutrar                                                          |  |
|----------------------------------------------------------------------------------------------------|--|
| A SIGMA utilitzem cookies pel correcte funcionamient de la wel<br>Si continua navegant estară acceptant el seu ús. Més informació<br>Acceptar |  |

Clicar "matrícula" en la nueva pantalla:

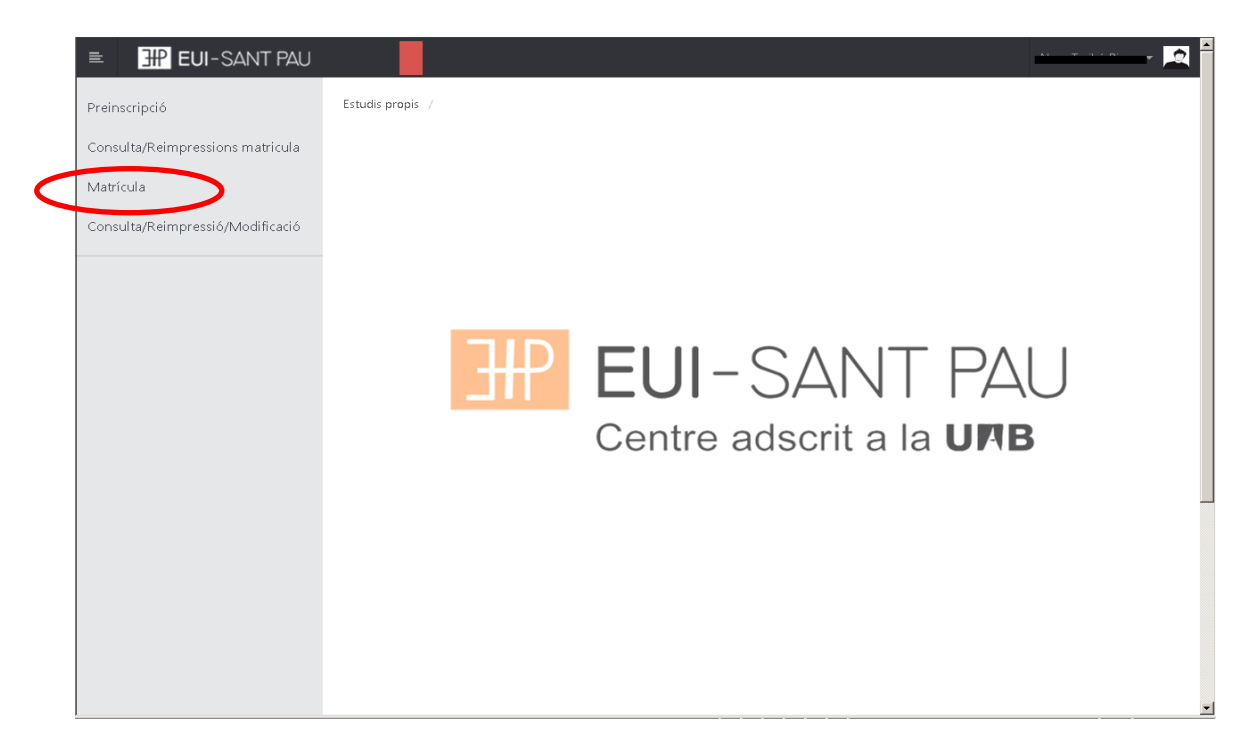

# Clicar "gestiones de matrícula"

| ■ EUI-SANT PAU                   | o 🗖                                                                                                    |
|----------------------------------|----------------------------------------------------------------------------------------------------|
| Preinscripció                    | Estudis propis / Matricula                                                                                                    |
| Consulta/Reimpressions matricula |                                                                                                    |
| Matrícula                        | Procés de Matrícula                                                                                                    |
| Consulta/Reimpressió/Modificació | Nom DNI/Passaport                                                                                                    |
|                                  | <u>م</u>                                                                                                    |
|                                  |                                                                                                    |
|                                  | <u>Gestions de</u><br>matrícula                                                                                                    |
|                                  |                                                                                                    |
|                                  |                                                                                                    |
|                                  |                                                                                                    |
|                                  | Alta de nova matrícula Gestió de matrícules prèvies (0)                                                                                   |
|                                  |                                                                                                    |
|                                  | Alta de nova matricula                                                                                                    |
|                                  | A continuació es mostra la llista d'estudis que tenen actualment un període de matrícula obert. Seleccioneu                               |
|                                  | l'estudi en el que desitgi realitzar la matricula, i tot seguit feu clic en alta de nova matricula per iniciar el procés de<br>matricula. |
|                                  | · · · · · · · · · · · · · · · · · · ·                                                                                                    |

| EUI-SANT PAU                     | Ø                                                                                                    |
|----------------------------------|----------------------------------------------------------------------------------------------------|
| Preinscripció                    | Estudis propis / Matrícula                                                                                                    |
| Consulta/Reimpressions matricula |                                                                                                    |
| Matrícula                        | Procés de Matrícula                                                                                                    |
| Consulta/Reimpressió/Modificació |                                                                                                    |
|                                  |                                                                                                    |
|                                  | matricula                                                                                                    |
|                                  | Alta de nova matrícula Gestió de matrícules prèvies (0) Centre de notificacions                                                                                                    |
|                                  | Alta de nova matrícula                                                                                                    |
|                                  | A continuació es mostra la llista d'estudis que tenen actualment un període de matrícula obert.<br>Selecciona l'estudi en el que desitgis realitzar la matrícula, i tot seguit fes clic en alta de nova matrícula per<br>iniciar el procés de matrícula. |
|                                  | Estudi a premi aquí per seleccionar un estudi                                                                                                    |
|                                  | 😋 Alta de nova matrícula                                                                                                    |
|                                  |                                                                                                    |
|                                  |                                                                                                    |

Clicar alta nueva matrícula, seguidamente en "seleccionar estudio", nos aparecerá el curso al que queremos matricularnos, selecciónalo (clicando encima).

Ya se puede iniciar el proceso y finalización de matrícula siguiendo el orden establecido de las diferentes opciones que aparecen: Gestiones de Matrícula, Datos Alumno, Documentos a Adjuntar, Datos Académicos, Datos Pago Matrícula, Confirmación, Documentos a imprimir.

#### **Datos alumnos**

Revisar los datos que aparecen y en su caso modificar alguno que sea erróneo o haya cambiado.

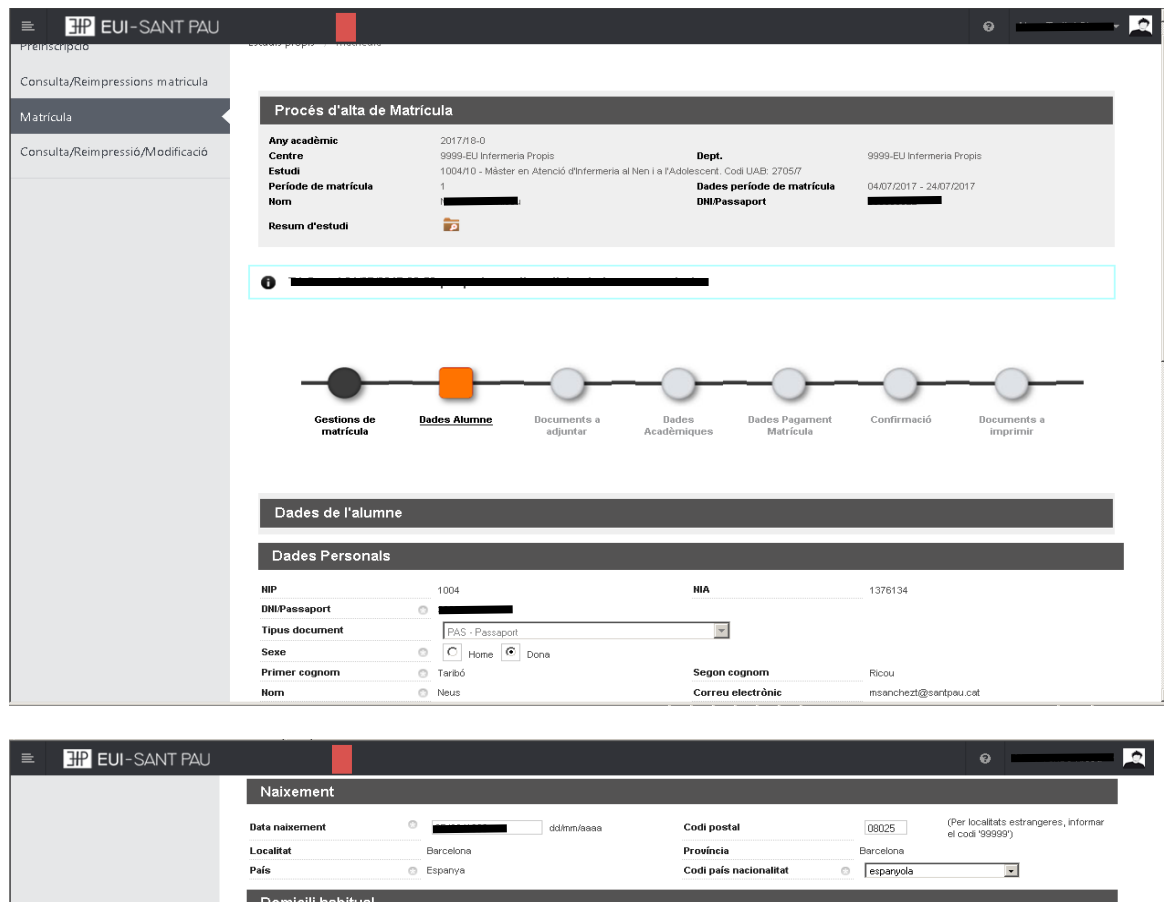

| Data naixement  | dd/mm/ac          | aaa Codi postal        | 08025     | (Per localitats estrangeres, informa<br>el codi '99999') |
|-----------------|-------------------|------------------------|-----------|----------------------------------------------------------|
| Localitat       | Barcelona         | Província              | Barcelona |                                                          |
| País            | Espanya           | Codi país nacionalitat | espanyola | ×                                                        |
| Domicili habitu | al                |                        |           |                                                          |
| Direcció        | Padre Claret, 167 | Codi postal            | 08025     | (Per localitats estrangeres, informa<br>el codi '99999') |
| Localitat       | Barcelona         |                        |           |                                                          |
| Província       | Barcelona         |                        |           |                                                          |
| País            | Espanya           |                        |           |                                                          |
| Telèfon1        | 935537833         | Telèfon Mòbil          | 935537833 |                                                          |
| Domicili durant | el curs           |                        |           |                                                          |
|                 |                   |                        |           |                                                          |
|                 | Copiar dades      | Domicili Habitual      |           |                                                          |
| Direcció        | Padre Claret, 167 | Codi postal            | 08025     | (Per localitats estrangeres, informa<br>el codi '99999') |
| Localitat       | Barcelona         |                        |           |                                                          |
| Província       | Barcelona         |                        |           |                                                          |
| País            | Espanya           |                        |           |                                                          |
|                 |                   |                        |           |                                                          |

Una vez hecho este paso pulsar "Aceptar"

# Documentos a adjuntar

| EUI-SANT PAU                     | Proces a alta de Ivia                                             | псыя                                                                                                    |                                             | •                                          |
|----------------------------------|-------------------------------------------------------------------|----------------------------------------------------------------------------------------------------|---------------------------------------------|--------------------------------------------|
| Consulta/Reimpressió/Modificació | Any acadèmic<br>Centre                                            | 2019/20-0<br>9999-EUI de Hospital de la Santa Creu i Sant Pau. <b>Dept.</b><br>Formació permanent                                                                      | 9999-EUI de l'Hos<br>Formació perman        | pital de la Santa Creu i Sant Pau.<br>ent  |
|                                  | Període de matrícula<br>Nom                                       | 1 Dades peri<br>DNLPassap                                                                                                    | íode de matrícula 05/12/2019 - 26/0<br>port | 3/2020                                     |
|                                  | Resum d'estudi                                                    | 2                                                                                                    |                                             |                                            |
|                                  | Gestions de<br>matricula<br>Documentació a ap<br>Documentació obl | Dades Alumne Decuments a<br>adjunter Acadèmiques d<br>ortar per l'alumne<br>igatòria per a la matricula<br>tinuar amb el procés de matrícula haurà d'adjuntar els docu | Jades Pagament Confirmació<br>Matricula     | Documents e<br>imprimir<br>com obligatoris |
|                                  |                                                                   | Document a adjuntar                                                                                                    | Format Requerit                             | Arxiu adjuntat                             |
|                                  | Adjuntar                                                          | DNI/NIE/Passaport                                                                                                    | PDF                                         |                                            |
|                                  | 🛃 Adjuntar                                                        | Titulació segons requisitis d'accés                                                                                                    | PDF                                         |                                            |
|                                  |                                                                   | r Tornar 🗸 Acce                                                                                                    | z                                           |                                            |

## Datos académicos

Aparecerá la siguiente pantalla.

| EUI-SANT PAU                    |                                  |                               |                         |                                   |                                 |                                      | 0                       |  |
|---------------------------------|----------------------------------|-------------------------------|-------------------------|-----------------------------------|---------------------------------|--------------------------------------|-------------------------|--|
| einscripció                     | Estudis propis / Matrícula       |                               |                         |                                   |                                 |                                      |                         |  |
| onsulta/Reimpressions matricula |                                  |                               |                         |                                   |                                 |                                      |                         |  |
| atrícula                        | Procés d'alta de Ma              | atrícula                      |                         |                                   |                                 |                                      |                         |  |
| nsulta/Reimpressió/Modificació  | Any acadèmic<br>Centre<br>Estudi | 2017/18-0<br>9999-EU Infermer | ria Propis              | Dept.                             |                                 | 9999-EU Infermeria                   | Propis                  |  |
|                                 | Periode de matricula<br>Nom      | 1                             | -                       | Dades<br>DNI/Pa                   | periode de matricula<br>ssaport | 04/07/2017 - 24/07/<br>3 <b>4444</b> | <sup>(2017</sup>        |  |
|                                 | Resum d'estudi                   | ρ                             |                         |                                   |                                 |                                      |                         |  |
|                                 |                                  |                               |                         |                                   |                                 |                                      |                         |  |
|                                 | 0                                |                               |                         |                                   |                                 |                                      |                         |  |
|                                 |                                  |                               |                         |                                   |                                 |                                      |                         |  |
|                                 |                                  |                               |                         | _                                 |                                 |                                      |                         |  |
|                                 |                                  |                               |                         |                                   |                                 |                                      |                         |  |
|                                 | Gestions de<br>matrícula         | Dades Alumne                  | Documents a<br>adjuntar | <u>Dades</u><br>Acadèmiques       | Dades Pagament<br>Matrícula     | Confirmació                          | Documents a<br>imprimir |  |
|                                 |                                  |                               | aajantai                | maasmaass                         |                                 |                                      |                         |  |
|                                 |                                  |                               |                         |                                   |                                 |                                      |                         |  |
|                                 | Introducció de dad               | es acadèmiques                | de la matrícula         |                                   |                                 |                                      |                         |  |
|                                 |                                  |                               |                         |                                   |                                 |                                      |                         |  |
|                                 |                                  |                               |                         |                                   |                                 |                                      |                         |  |
|                                 |                                  |                               |                         |                                   |                                 |                                      |                         |  |
|                                 | 1 La matrícula és p              | oer a l'estudi compl          | et, no és necessari s   | eleccionar Assigi                 | natures.                        |                                      |                         |  |
|                                 | 1 La matrícula és p              | oer a l'estudi compl          | et, no és necessari s   | eleccionar Assigi                 | natures.                        |                                      |                         |  |
|                                 | La matrícula és p                | oer a l'estudi compl          | et, no és necessari s   | eleccionar Assign<br>Tornar 🛛 🖌 # | natures.<br>Acceptar            |                                      |                         |  |

Clicar "Aceptar"

#### Datos pago matrícula

| EUI-SANT PAU                     |                                                                        |                                                                             |                                                                                                    |                                                                   | • No <u></u>               |
|----------------------------------|------------------------------------------------------------------------|-----------------------------------------------------------------------------|----------------------------------------------------------------------------------------------------|-------------------------------------------------------------------|----------------------------|
| Preinscripció                    | Estudis propis / Matricula                                             |                                                                             |                                                                                                    |                                                                   |                            |
| Consulta/Reimpressions matricula |                                                                        |                                                                             |                                                                                                    |                                                                   |                            |
| Matrícula                        | Procés d'alta de Matríc                                                | ula                                                                         |                                                                                                    |                                                                   |                            |
| Consulta/Reimpressió/Modificació | Any sosdèmic<br>Centre<br>Estudi<br>Reciccle de restricula             | 2017/18-0<br>9999-EU Infermeria Propis<br>1004/10 - Mäster en Atenció       | Dept.<br>d'Infermeria al Nen i a l'Adolescent. Codi UAB: 2705/7<br>Dades seríode de matrícula                                          | 9999-EU Infermeria Propis                                         |                            |
|                                  | Nom<br>Resum d'estudi                                                  |                                                                             | DNI/Passaport                                                                                                    | 0                                                                 |                            |
|                                  |                                                                        |                                                                             |                                                                                                    |                                                                   |                            |
|                                  | Terms al 24/07/2017 23:50                                              | per poder realitzar l'alta de la sevi                                       | a matricula.                                                                                                    |                                                                   |                            |
|                                  |                                                                        |                                                                             |                                                                                                    |                                                                   |                            |
|                                  |                                                                        | • •                                                                         |                                                                                                    |                                                                   | -                          |
|                                  |                                                                        | Gestions de Dades Alumne<br>matrícula                                       | Documents a Dades <u>Dades Pagament</u><br>adjuntar <i>R</i> oadémiques <u>Matricula</u>                                               | Confirmació Documents a<br>imprimir                               |                            |
|                                  |                                                                        |                                                                             |                                                                                                    |                                                                   |                            |
|                                  | Introducció de les dado                                                | es de pagament de la matr                                                   | ícula                                                                                                    |                                                                   |                            |
|                                  | SELECCIÓ DE TAXA ACADÈ                                                 | MICA PER A MATRÍCULA                                                        |                                                                                                    |                                                                   |                            |
|                                  | <ul> <li>A continuació es mos<br/>en concepte de matrícula.</li> </ul> | tren les taxes acadèmiques aplica<br>Si desitja consultar el detall de l'in | bles a la matrícula en curs, juntament amb l'import corresponent<br>nport d'alguna de les taxes disponibles, pot prémer la icona situs | a cadascuna de elles. S'ha de seleccion<br>da a la seva esquerra. | ar quina d'elles s'abonarà |
|                                  |                                                                        |                                                                             |                                                                                                    |                                                                   |                            |
|                                  | Aplicar                                                                | Tipus taxa                                                                  | Permet pagament fraccionat                                                                                                    |                                                                   | Import                     |
|                                  | æ                                                                      | Nomai                                                                       | 91                                                                                                    |                                                                   | D120,000                   |
|                                  | DADES DEL PAGADOR                                                      |                                                                             |                                                                                                    |                                                                   |                            |
|                                  | A continuació s'han d                                                  | informar les dades del pagador qu                                           | e abonarà l'import de la taxa seleccionada a dait. També s'ha d'ir                                                                     | dicar i informar la forma de pagament tri                         | ada per a aquesta taxa.    |
|                                  |                                                                        |                                                                             |                                                                                                    | -                                                                 |                            |
|                                  |                                                                        |                                                                             |                                                                                                    |                                                                   | · · · · · · · · · · · ·    |
| EUI-SANT F                       | 20                                                                     |                                                                             |                                                                                                    |                                                                   |                            |

| Aplicar                                                                                                    | Tipus taxa                                                                                                    | Import                                           |  |  |
|----------------------------------------------------------------------------------------------------|----------------------------------------------------------------------------------------------------|--------------------------------------------------|--|--|
| •                                                                                                    | Normal                                                                                                    | 405,00€                                          |  |  |
| 0                                                                                                    | Taxa 2                                                                                                    | ₩ 380,00€                                        |  |  |
| 0                                                                                                    | Taxa 1                                                                                                    | ≥ 355,00€                                        |  |  |
| DADES DEL PAGADOR                • A continuació s'han d'informar la<br>informar la forma de pagament triada                Tinus nacedor                                                                                                    | ss dades del pagador que abonarà l'import de la<br>a per a aquesta taxa.<br>Ital de la Sarta Creu i Sart Pau Formació cemanent             | taxa seleccionada a dalt. També s'ha d'indicar i |  |  |
| DADES DEL PAGADOR  A continuació s'han d'informar la informar la forma de pagament triada  Tipus pagador ELI de IMosp Descripció pagador                                                                                                    | es dades del pagador que abonarà l'import de la<br>a per a aquesta taxa.<br>tel de la Santa Creu i Sant Pau. Formació permanent            | taxa seleccionada a dalt. També s'ha d'indicar i |  |  |
| DADES DEL PAGADOR  A continuació s'han d'informar le informar la forma de pagament triada  Tipus pagador  Descripció pagador  DADES DE LA FORMA DE PAGAMENT A A                                                                                                    | es dades del pagador que abonarà l'import de la<br>a per a aquesta taxa.<br>tal de la Santa Creu i Sant Pau. Formació permanent            | taxa seleccionada a dalt. També s'ha d'indicar i |  |  |
| DADES DEL PAGADOR  A continuació s'han d'informar le informar la forma de pagament triada  Tipus pagador  ELl de Phosp Descripció pagador  DADES DE LA FORMA DE PAGAMENT A AI Forma de pagament  Entita Fir                                                         | es dades del pagador que abonarà l'import de la<br>a per a aquesta taxa.<br>Ital de la Santa Creu i Sant Pau. Formació permanent<br>PLICAR | taxa seleccionada a dalt. També s'ha d'indicar i |  |  |
| DADES DEL PAGADOR  A continuació s'han d'informar le informar la forma de pagament triada  Tipus pagador  ELI de Phose Descripció pagador  DADES DE LA FORMA DE PAGAMENT A A  Forma de pagament  Referància de cobrament (opciona)                                  | es dades del pagador que abonarà l'import de la<br>a per a aquesta taxa.<br>Tel de la Santa Creu i Sant Pau. Formació permanent<br>PLICAR  | taxa seleccionada a dalt. També s'ha d'Indicar i |  |  |
| DADES DEL PAGADOR  A continuació s'han d'informar le informar la forma de pagament triada  Tipus pagador  Descripció pagador  DADES DE LA FORMA DE PAGAMENT A Al Forma de pagament  Enital Fir Referància de cobrament (opcional)  Informació addicional (opcional) | es dades del pagador que abonarà l'import de la<br>a per a aquesta taxa.<br>tal de la Santa Creu i Sant Pau. Formació permanent            | taxa seleccionada a dalt. També s'ha d'indicar i |  |  |

Debes seleccionar el tipo de tasa Importe matrícula: 405 €

Si eres de algunos de los siguientes colectivos puedes acogerte a estas ayudas: Tutores de prácticas: 355 € Exalumnos EUI Sant Pau: 380 €

Escribe tu nombre y apellidos

# Confirmación:

| ≡ I EUI-SANT PAU                             |                                                                                          |                                                        |                                                                               |                                             |                                             |                                                 |                       |                                                                  | 0                                                              | , <b>R</b>                   |
|----------------------------------------------|------------------------------------------------------------------------------------------|--------------------------------------------------------|-------------------------------------------------------------------------------|---------------------------------------------|---------------------------------------------|-------------------------------------------------|-----------------------|------------------------------------------------------------------|----------------------------------------------------------------|------------------------------|
| Matricula                                    | Procés d'alta de Mat                                                                     | rícula                                                 |                                                                               |                                             |                                             |                                                 |                       |                                                                  |                                                                |                              |
| waliccia<br>Consulta/Reimpressió/Modificació | Any acadèmic<br>Centre<br>Estudi<br>Periode de matrícula<br>Nom<br>NIP<br>Resum d'estudi | 2020/21<br>9999-EU<br>permane<br>1014/5 -<br>1<br>1004 | -0<br>Il de l'Hospital de la Santa Cr<br>ent<br>Addiccions: Intervenciò Infer | reu i Sant Pau. Formi<br>mera. Códi UAB 372 | ació Dept.<br>3/5<br>Dades<br>DNI/Pa<br>NIA | període de matrícula<br>Issaport                | 9999<br>perm<br>02/03 | EUI de l'Hospital de la S<br>anent<br>/2021 - 28/05/2021<br>2550 | Santa Creu i Sant Pau. Formac                                  | 10                           |
|                                              |                                                                                          | •                                                      | •                                                                             | •                                           | •                                           | •                                               | -                     | -0-                                                              | _                                                              |                              |
|                                              |                                                                                          | matrícula                                              | Dades Alumne I                                                                | adjuntar                                    | Dades<br>Académiques                        | Pagament<br>Matricula                           | Contirmacio           | imprimir                                                         |                                                                |                              |
|                                              | Confirmar Dades Ma                                                                       | trícula                                                |                                                                               |                                             |                                             |                                                 |                       |                                                                  |                                                                |                              |
|                                              | A continuació es mos<br>vegada validi aquestes das                                       | tren les dades selecc<br>des, premi el botó 'Co        | cionades per a la seva m<br>onfirmar' per finalitzar la                       | atrícula. Confirmi<br>seva matrícula.       | que aquestes dad                            | les són correctes. Si                           | no ho fossin, pot t   | ornar enrere en el pi                                            | rocés i tornar a editar-les.                                   | Una                          |
|                                              | Any acadèmic<br>Centre administratiu<br>Nom                                              | 2020/21<br>9999+EU                                     | -0<br>Ji de l'Hospital de la Santa Ci                                         | reu i Sant Pau. Form                        | ació permanent                              |                                                 |                       |                                                                  |                                                                |                              |
|                                              | DNI/Passaport<br>NIA                                                                     | 1                                                      | 97.8.5s                                                                       |                                             |                                             |                                                 |                       |                                                                  |                                                                |                              |
|                                              | E-mail<br>Estudi                                                                         | ntaribo@<br>1014/5 -                                   | gsantpau.cat<br>- Addiccions: Intervenció Infe                                | rmera. Códi UAB 372                         | 9/5                                         |                                                 |                       |                                                                  |                                                                |                              |
|                                              | Tipus estudi<br>Origen                                                                   | Cursos E<br>Alumne                                     | Especialització<br>nou de EUI de l'Hospital de l                              | a Santa Creu i Sant F                       | 'au. Formació perman                        | ient                                            |                       |                                                                  |                                                                |                              |
|                                              |                                                                                          |                                                        |                                                                               |                                             |                                             |                                                 |                       |                                                                  |                                                                |                              |
|                                              | No Autoritzo la cessió del n                                                             | om, adreça i titulació a                               | empreses del sector com                                                       | nercial i/o formatiu                        | amb finalitats educa                        | tives i laborals                                |                       |                                                                  |                                                                |                              |
|                                              | Assignatures Matricu                                                                     | ılades                                                 |                                                                               |                                             |                                             |                                                 |                       |                                                                  |                                                                |                              |
|                                              | La matrícula és per a                                                                    | 'estudi complet. No é                                  | s necessari selecciona                                                        | r Assignatures.                             |                                             |                                                 |                       |                                                                  |                                                                |                              |
|                                              | Taxes i Imports                                                                          |                                                        |                                                                               |                                             | _                                           |                                                 |                       |                                                                  |                                                                |                              |
|                                              | Pagador                                                                                  | EUI de l'Hospital de                                   | Tipus pagador<br>e la Senta Creu i Sant Pau. Fo                               | rmació permanent                            | Taxes academique<br>Mo                      | es<br>odalitat de pagament<br>Ertitat Financera | Terminis p<br>Ünit    | igament Di                                                       | ata límit de pagament<br>09/03/2021<br>Total Taxes acadèmiques | Import<br>350.000<br>350.000 |
|                                              |                                                                                          |                                                        |                                                                               |                                             |                                             |                                                 |                       |                                                                  | Import matricula                                               | : 350.00 €                   |
|                                              | Informació detallada sobre el tr                                                         | actament de dades persi<br>ment de dades personals     | onals<br>s.                                                                   |                                             |                                             |                                                 |                       |                                                                  |                                                                |                              |
|                                              |                                                                                          |                                                        |                                                                               |                                             | ornar 🗸 Co                                  | onfirmar                                        |                       |                                                                  |                                                                |                              |
|                                              |                                                                                          |                                                        |                                                                               |                                             |                                             | $\uparrow$                                      |                       |                                                                  |                                                                | <b>^</b>                     |
|                                              |                                                                                          |                                                        |                                                                               |                                             |                                             |                                                 |                       |                                                                  |                                                                |                              |
| Antes de conf                                | irmar la ma                                                                              | atrícula,                                              | clicar                                                                        |                                             |                                             |                                                 |                       |                                                                  |                                                                |                              |

Aparece información en el estudio al que te estás matriculando así como datos personales. Si todo es correcto, clicar "Confirmar"

### Documentos a imprimir:

| ≡ <b># EUI</b> -SANT PAU         |                                |                                                    |                                    |                      |                             |                                      | 0                                       | , a   |
|----------------------------------|--------------------------------|----------------------------------------------------|------------------------------------|----------------------|-----------------------------|--------------------------------------|-----------------------------------------|-------|
| Preinscripció                    | Estudis propis / Matrícula     |                                                    |                                    |                      |                             |                                      |                                         |       |
| Consulta/Reimpressions matricula |                                |                                                    |                                    |                      |                             |                                      |                                         | _     |
| Matrícula                        | Procés d'alta de Mati          | rícula                                             |                                    |                      |                             |                                      |                                         |       |
| Consulta/Reimpressió/Modificació | Any acadèmic<br>Centre         | 2019/20-0<br>9999-EUI de l'Hos<br>Formació permane | pital de la Santa Creu i Sa<br>ant | ant Pau. Dept.       |                             | 9999-EUI de l'Hos<br>Formació perman | pital de la Santa Creu i Sant Pi<br>ent | au.   |
|                                  | Estudi<br>Període de matrícula | 1                                                  |                                    | Dades                | període de matrícula        | 05/12/2019 - 26/0                    | 13/2020                                 |       |
|                                  | Nom<br>Resum d'estudi          |                                                    |                                    | DNI/Pa               | ssaport                     |                                      |                                         |       |
|                                  |                                |                                                    |                                    |                      |                             |                                      |                                         |       |
|                                  |                                | $\sim$                                             | $\sim$                             | $\sim$               | $\sim$                      | $\sim$                               | _                                       |       |
|                                  |                                | -                                                  | -                                  | -                    | -                           | -                                    |                                         |       |
|                                  | Gestions de<br>matrícula       | Dades Alumne                                       | Documents a<br>adjuntar            | Dades<br>Acadèmiques | Dades Pagament<br>Matrícula | Confirmació                          | Documents a<br>imprimir                 |       |
|                                  |                                |                                                    |                                    |                      |                             |                                      |                                         | _     |
|                                  | Documents generats             | a la matrícula                                     |                                    |                      |                             |                                      |                                         |       |
|                                  | A La matrícula c'ha gra        | wat correctament                                   | En aguerta nantall                 | a tá dionanible al r | rooquard do la matrí        | ula realitzada. Ta                   | mhó tó a la cova diono                  | elelé |
|                                  | els documents de pagam         | ent que corresponç                                 | juin en funció de la               | a forma de pagame    | ent seleccionada.           | sula lealitzaua. Ta                  | nne te a la seva uispo                  | SICIO |
|                                  | Documents dispor               | nibles 🖯                                           |                                    |                      | Visualitzar Docu            | ment                                 |                                         |       |
|                                  | Comprovant mat                 | ícula                                              |                                    |                      | Р 🖨 🛃                       | 5                                    |                                         |       |
|                                  | Document de pagament: Abonar   |                                                    |                                    |                      | ₽ 🖨 🕹                       |                                      |                                         |       |
|                                  |                                |                                                    |                                    |                      |                             |                                      |                                         |       |
|                                  |                                |                                                    |                                    |                      |                             |                                      |                                         |       |
|                                  |                                |                                                    |                                    |                      |                             |                                      |                                         |       |
|                                  |                                |                                                    |                                    |                      |                             |                                      |                                         |       |
|                                  |                                |                                                    |                                    |                      |                             |                                      |                                         |       |
|                                  |                                |                                                    |                                    |                      |                             |                                      |                                         |       |
|                                  |                                | L                                                  |                                    |                      |                             |                                      |                                         |       |
|                                  |                                |                                                    |                                    |                      |                             |                                      |                                         |       |

Por último aparece la pantalla donde podréis visualizar, imprimir o descargar el comprobante del impreso de matrícula y el abonaré.

Os tendréis que descargar el documento de pago (abonaré). Teneís una semana para realitzar el pago.

El pago por abonaré se puede realizar por cualquiera de los siguientes medios:

# SI NO ERES CLIENTE DE "CAIXABANK"

- Cajeros SERVICAIXA de "Caixabank" (el resguardo expedido por el terminal sirve de comprobante de pago)

- Por Internet a https://portal.lacaixa.es/pagos/impuestosrecibosmatriculas\_es.html

#### SI ERES CLIENTE DE "CAIXABANK"

- Línea Abierta de "Caixabank"

Ya puedes dar por finalizada tu matriculación.

Barcelona, marzo de 2021